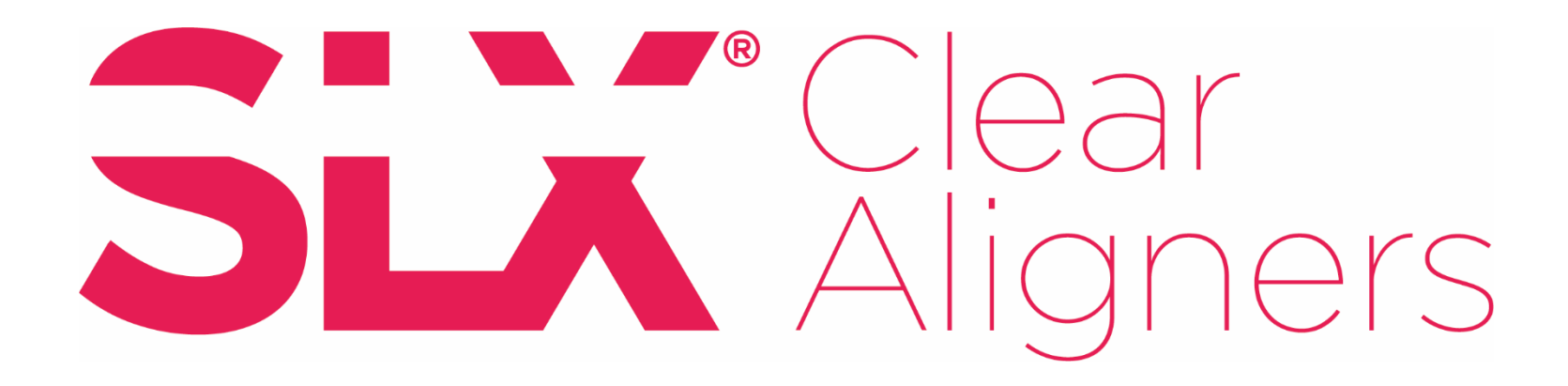

## **Connect with 3Shape**

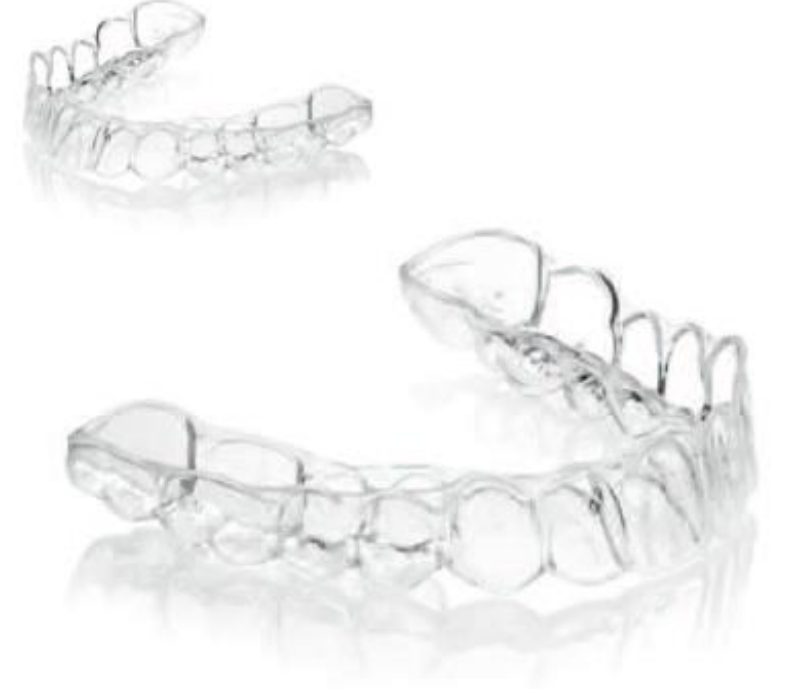

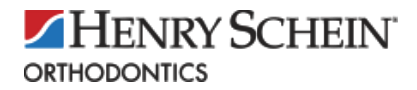

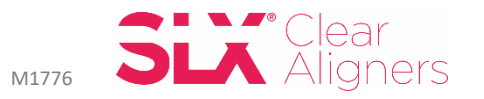

1. Login to 3Shape Communicate, click on the "Connections" tab and search Aligners@HenryScheinOrtho.com

| aligners@henryscheinortho.   | com  |                   | Find |
|------------------------------|------|-------------------|------|
| Show me Labs                 |      | Show me Practices |      |
| Henry Schein Orthodon        | tics |                   |      |
| Carlsbad CA, United States   |      |                   |      |
| 1822 Aston Ave<br>7604488600 |      |                   |      |
|                              |      |                   |      |
|                              |      |                   |      |

- 2. Under Settings, choose "Lab Connections" and select "Update". The Henry Schein Ortho lab account will appear as a lab on the office's TRIOS.
- 3. Logout

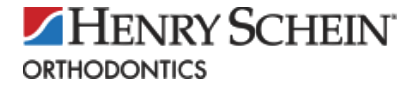

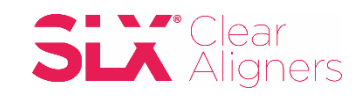

4. Login to DDX, click on the drop down arrow on the top right hand side of the page, to choose "Store".

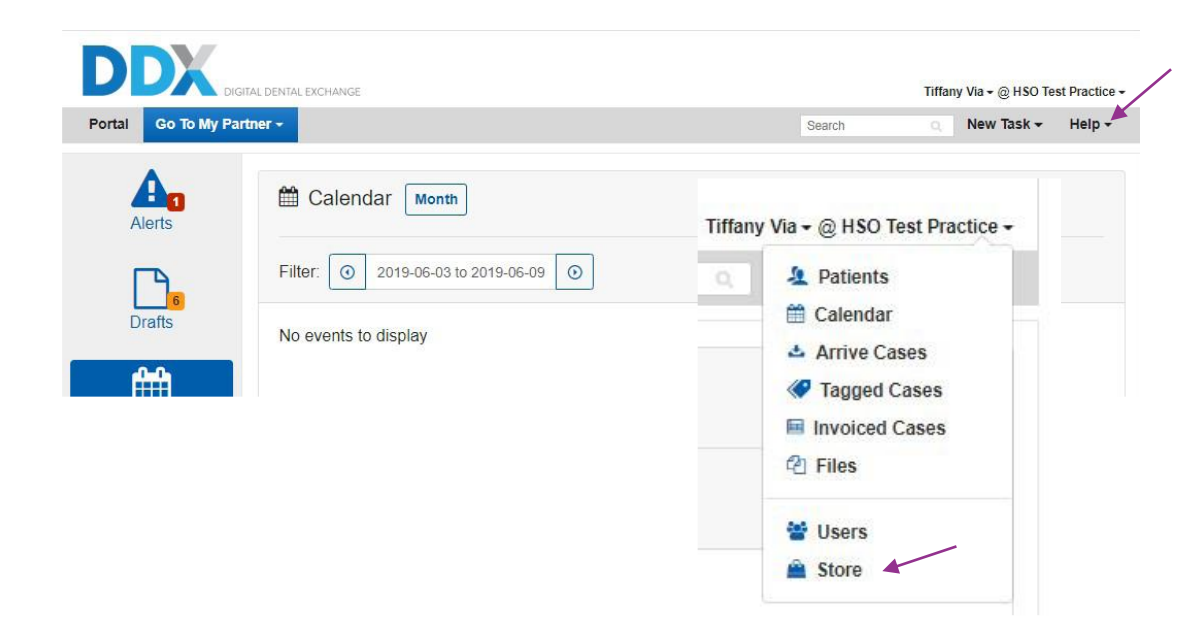

5. Scroll down and find TRIOS 3Shape Communicate and click on "Enable".

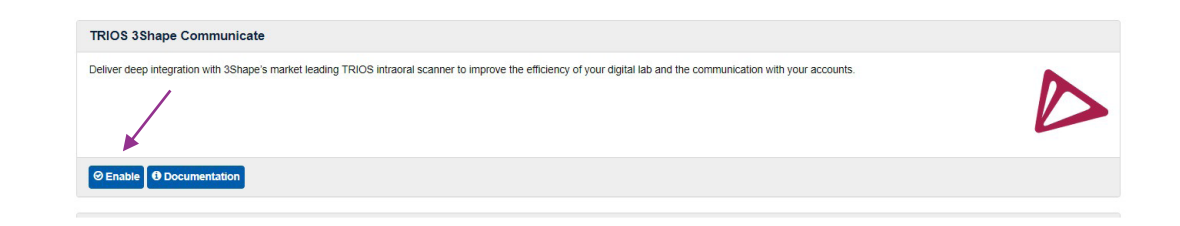

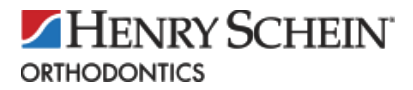

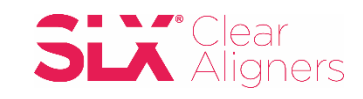

## 6. Click on "Configure your add-on".

| Add-on Enabled                                                  |                                                                                         |                  |
|-----------------------------------------------------------------|-----------------------------------------------------------------------------------------|------------------|
| TRIOS 3Shape Communicate                                        | ×                                                                                       |                  |
| Add-on 'TRIOS 3Shape Communicate' is now enabled. Be sure to or | nfigure your add-on. Read up on how to use this add-on with the supplied documentation. | $\triangleright$ |

7. Click on "Authorize" and type in the email and password of your Communicate account.

| onfigure 3Shape Communi | cate Integration   |
|-------------------------|--------------------|
| 3Shape Integration      |                    |
| + Aut                   | horize with 3Shape |

**Configure 3Shape Communicate Integration** 

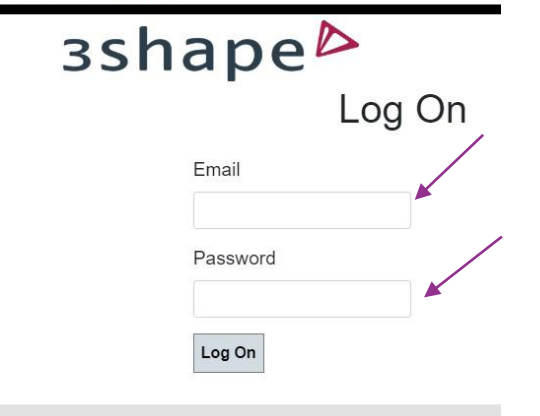

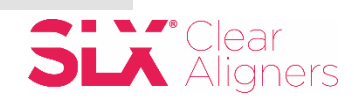

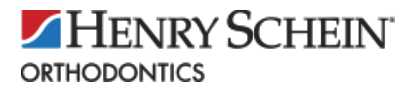

- Now the two networks are connected! Before performing a TRIOS scan, select SLX Clear Aligners as the receiver and DDX will create a "Draft" case.
  - This partnership is designed to provide even greater efficiencies to the *SLX* Clear Aligner system.

- 9. To find your "Draft" case, log into DDX and stay on the homepage / dashboard of DDX. Do not go to the *SLX* Aligners Lab. (Click on the DDX logo to be taken back.)
- 10. Click on the "Drafts" icon.

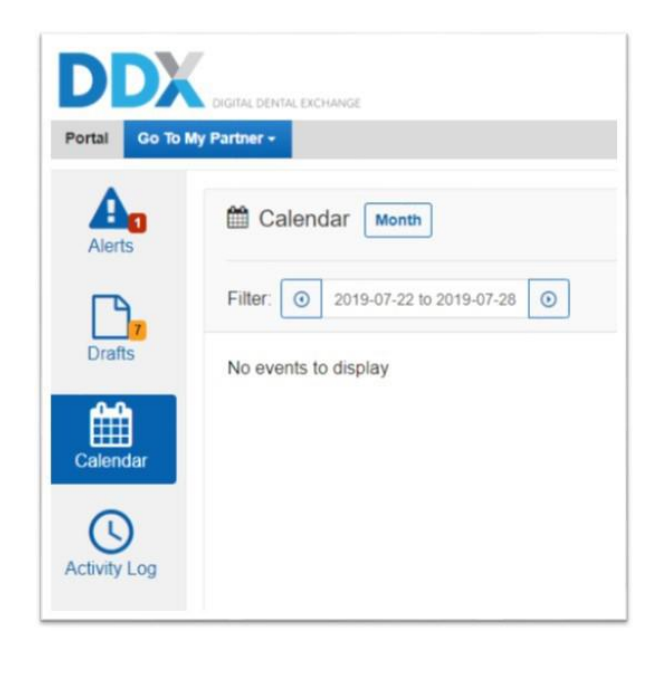

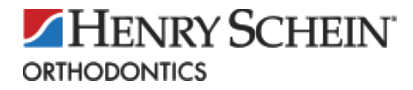

- 11. A case with your patients name and the scan uploaded will have been created.
- 12. Choose the appropriate procedure.
- 13. Add patient photos, notes and submit the case. Case will now be active and no longer a "Draft".

Note: If a Revision make sure to choose the type of revision needed.

a. Aligner Revision – Same Final Occlusion: The lab
technicians will review the new records, treatment direction
notes, and will automatically send revision trays as needed in
10-15 business days with no approval step.

b. Aligner Update – New Occlusion: There is a fee for this option and a charge per aligner. The lab technicians will review the new records, treatment direction notes and then upload a new Treatment Setup for review, request modifications and then approval. Once approved, revision trays will be sent in 10-15 business days.

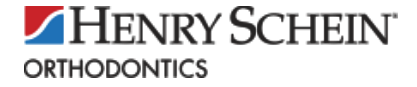

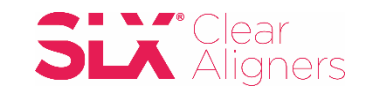